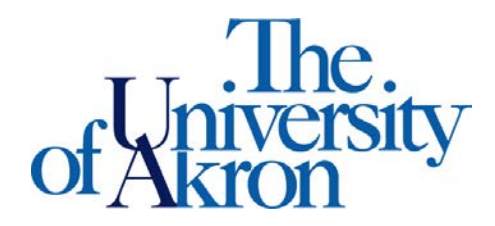

Office of Accessibility Simmons Hall 105 Akron, Ohio 44325-6213 (330) 972-7928 TTY (330) 972-5764

## **Signing Student Invoice**

## STEP ONE: Go to https://york.accessiblelearning.com/Akron.

- Log in using your UANetID and password
- The Invoice will be opened to you the 12<sup>th</sup> week of the semester, please remember to fill it out.
- You will get an email instructing you to please log on to the STARS website, and indicate if you have received notes for your class.
- Your invoice will be the first thing that appears after you login to STARS:

| Welcome Zippy Rool                                                           | My Profile My Mailbox (Sent E-Mails) My Accommodations Sign (                                                                                                    |
|------------------------------------------------------------------------------|----------------------------------------------------------------------------------------------------|
|                                                                              |                                                                                                    |
| My Dashboard                                                                 |                                                                                                    |
| Home N My Dadaboard N Queruion                                               |                                                                                                    |
| Home why basilboard w overview                                               | OVERVIEW                                                                                                    |
| ♥ Home                                                                       | overview                                                                                                    |
| My Dashboard     My Profile                                                  | SIGN YOUR E-INVOICE                                                                                                    |
| Change My Login Information     Equipment Checked Out                        | Available Invoice(s) for Electronic Submission                                                                                                    |
| My Mailbox (Sent E-Mails)                                                    | Please review the following information before submitting your invoice:<br>• Did your notetaker provide you with notes that were representative of class material?                                                           |
| My Accommodations     List Accommodations     Alternative Testing            | Did your notetaker provide you with notes in a timely fashion?     Did your notetaker attend class on a regular basis?     Did your notetaker protect your privacy and keep any disability-related information confidential? |
| Alternative Formats     Notetaking Services                                  | <ul> <li>Based on your responses, please rate your notetaker and provide comments to better help the Office of Accessibility serve<br/>students receiving notetakers as an accommodation.</li> </ul>                         |
| Number of equipment<br>currently checked out under<br>your profile: 1.       | Class*: Select One                                                                                                    |
| Do you have any questions?<br>Contact our office:<br>Phone: (330) 972 - 7928 |                                                                                                    |
|                                                                              | E-Signature*:<br>Note: Please sign exactly as Zippy Roo                                                                                                    |
|                                                                              | ☐ I understand that by signing and submitting this invoice I am verifying that I received complete class notes from my Notetaker.                                                                                            |
|                                                                              | Submit Your Invoice                                                                                                    |

**STEP TWO:** Review the information before submitting your invoice

- Select your class from the drop down box
- Rate your notetaker from the drop down box
  - o The notetaker will not be able to view the rating
- Provide us with comments regarding the quality of your notetaker to better assist us in future hiring
- Add your "E-Signature"
- Check the box "I understand that by signing and submitting this invoice I am verifying that I received completed class notes from my Notetaker."
- Click "Submit Your Invoice"

**STEP THREE:** You will get a message that your Invoice was successfully submitted

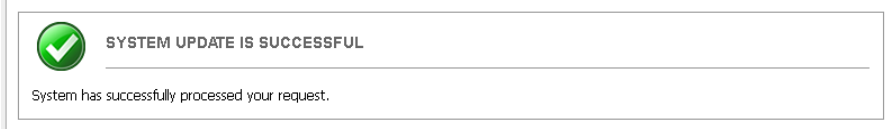